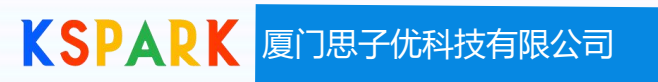

# 云桌面快速配置指南

2022-10

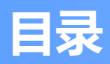

### • 系统需求

- 软件安装与授权
- PCoIP Ultra开关
- 客户端连接
- 技术支持日志采集

#### ■ 详细描述可以参考英文指南, 主机有显卡用Graphics版本, 否则用standard版本

|   | 主机软件                  | 主机环境                                                                                                    | 主机需求                                                                            | 网络端口                                                 | 配置需求                                                                                                    | 其他                                                              |
|---|-----------------------|----------------------------------------------------------------------------------------------------|---------------------------------------------------------------------------------|------------------------------------------------------|----------------------------------------------------------------------------------------------------|-----------------------------------------------------------------|
| 1 | Windows图形版<br>agent软件 | <ul> <li>VMware ESXi<br/>(6.0+),</li> <li>KVM (5.0+)</li> <li>物理机,</li> <li>AWS EC2,</li> <li>微软Azure,</li> <li>谷歌云平台</li> </ul> | • Windows 10 21H1,21H2<br>(64位专业版/企业版)<br>• Windows Server 2016,<br>2019 (仅单用户) | • TCP 443<br>• TCP 4172<br>• UDP 4172<br>• TCP 60443 | <ul> <li>最少2 CPUs,处理器支持SSE 4.2.</li> <li>PCoIP Ultra:处理器必须支持AVX2 指令集</li> <li>最少2GB内存,最少512MB可用</li> <li>每4K UHD 1GB GPU显存</li> </ul> | 仅支持Windows 10<br>1909, 2004, 20H2 (64-<br>bit).其他Win10版本不<br>支持 |

• 需要打开操作系统防火墙、云平台安全组的端口号: tcp 443/4172/60443 udp 4172

GPU支持类型

|    | 系统类型    | NVIDIA                                      |                                                                                                    |                                                                        |                 |                                                  |  |
|----|---------|---------------------------------------------|----------------------------------------------------------------------------------------------------|------------------------------------------------------------------------|-----------------|--------------------------------------------------|--|
| 序号 |         | VMware ESXi<br>或 KVM                        | 物理机                                                                                                    | AWS EC2                                                                | Microsoft Azure | Google云平台                                        |  |
| 1  | Windows | <u>链接:</u><br><u>英伟达GRID发布说</u><br><u>明</u> | <ul> <li>Tesla (any)</li> <li>Quadro (2000+)</li> <li>消费级*:</li> <li>GeForce RTX 2080/</li> <li>3070/3080</li> <li>GeForce GTX 1080/1050/660</li> <li>Quadro 2000/P650</li> <li>其他显卡也可能兼容,没有经过测试</li> </ul> | <ul> <li>EC2 G2 K520</li> <li>EC2 G3 M60</li> <li>EC2 G4 T4</li> </ul> | • M60           | <ul> <li>P4</li> <li>P100</li> <li>T4</li> </ul> |  |

#### • AMD 显卡请查看英文指导书

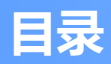

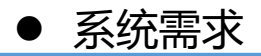

- 软件安装与授权
- PCoIP Ultra开关
- 客户端连接
- 技术支持日志采集

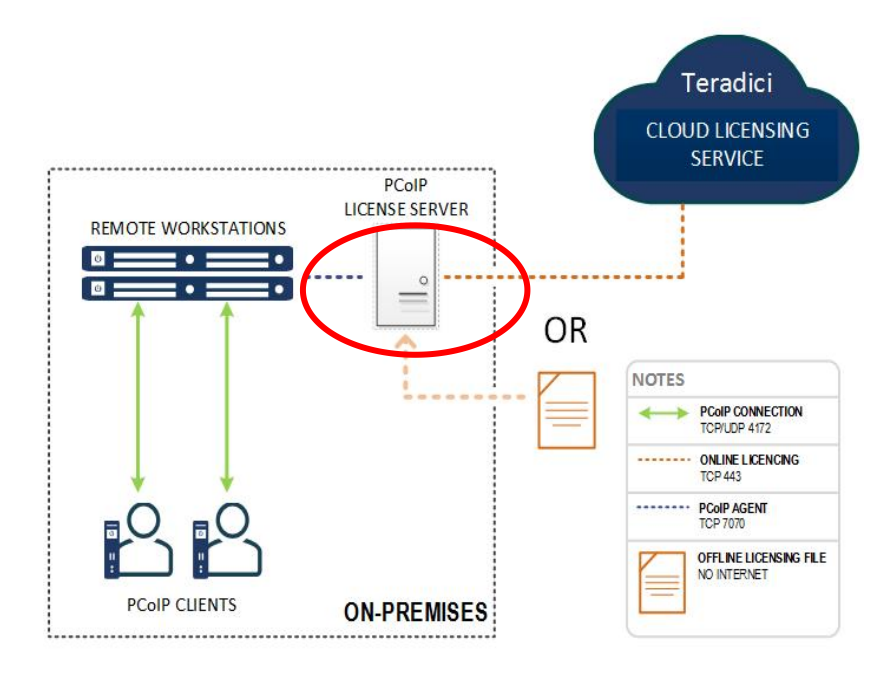

 云桌面不能与Internent互通(或禁止访问 外网时),可以部署本地授权服务器。

● LLS (Local License Server) 不同方式:

- 1. 授权服务器有 Internet连接 Online 本地授权
- 2. 授权服务器无 Internet连接 Offline 本地授权
  - Offline方式需要使用文件激活

• 安装重启后,点击桌面右下角,PCoIP的控制台,点击许可,查看license许可日期

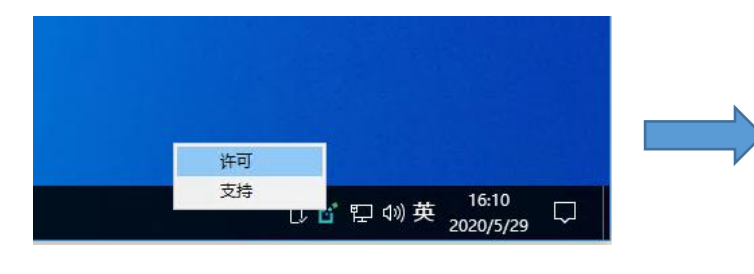

| 许可  | 支持                                   |       |  |
|-----|--------------------------------------|-------|--|
| 许可  | 征状态                                  |       |  |
| You | ir license is valid until 2020年6月19日 |       |  |
|     |                                      | 购买或续订 |  |
|     |                                      |       |  |
|     |                                      |       |  |
|     |                                      |       |  |
|     |                                      |       |  |
|     |                                      |       |  |
|     |                                      |       |  |
|     |                                      |       |  |

• 本地授权服务器上,查看命令: pcoip-list-licenses

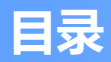

- 系统需求
- 软件安装与授权
- PCoIP Ultra开关
- 客户端连接
- 技术支持日志采集

### PCoIP Ultra协议增强

- PCoIP Ultra增强可以支持到4K影像,提供精确的无损支持,精确的色彩准确性,并以最高的帧速率
- 什么时候启用
  - CPU优化:用CPU优化播放 4K UHD,高帧率视频播放和无损构建的色彩精度, AVX2指令集的 多核CPU
  - GPU优化:业务编码负荷卸载到GPU,CPU高效应用,带宽受限环境播放视频
  - 其他情况,建议禁用PCoIP Ultra
- 启用模式
  - CPU加速:通过CPU AVX2多核指令集硬件加速。配置项为*PCoIP Ultra CPU Offload*。要求CPU支持远程主机和客户端上的AVX2指令集。4K UHD分辨率,视频播放要求为30 fps (或更高)以及最高可能的图像质量和色彩精度的建议
  - GPU加速:通过GPU显卡NVENC硬编码器加速处理,配置项为PCoIP Ultra GPU Offload,此时CPU负荷影响最小
  - 自动加速:系统根据算法自动在CPU加速、GPU加速之间切换,配置项为*PCoIP Ultra Auto Offload*。默认情况下, CPU卸载提供最佳图像保真度,GPU卸载提供优化的帧率和带宽优化。

### ● GPU Host主机的Ultra加速设置

- ✓ Win10 云桌面 命令行中运行 gpedit.msc打开组策略编辑,找到计算机配置 >Administrative Templates -> PCoIP Session Variables -> Overridable Administrator Defaults,将PCoIP Ultra设置为 Automatic Offload
- 设置为Automatic Offload后,桌面服务Agent会根据播放业务切换编码方式:
- a. 当桌面显示为高清静态图形时, Agent优先使用CPU编码加速, 偏向于更加精准的无失真播放;
- b. 当桌面显示为高帧率视频显示时, Agent优先使用GPU编码加速, 偏向于更为留存的视频播放。

### PCoIP Ultra打开方法<续>

### Window10 云主机系统中, DOS命令输入 gpedit.msc, 进入组策略编辑器

| J 本地组策 路编辑器                                                                                                    | 🧶 Configure PCoIP Ultra – 🗆 🗙                                                                                                    |
|----------------------------------------------------------------------------------------------------|----------------------------------------------------------------------------------------------------|
| 文件(F) 操作(A) 查看(V) 帮助(H)         ◆ ● 2 〒 → 12 〒 ▼                                                                                                    | The Configure PCoIP Ultra 上一个设置(P) 下一个设置(N)                                                                                       |
| <ul> <li>▲地計算机 策略         <ul> <li>● 軟件设置</li> <li>● 軟件设置</li> <li>● 軟件设置</li> <li>● 軟件设置</li> <li>● 軟件设置</li> <li>● ● 欠이P Secion</li> <li>● PCoIP Secion</li> <li>● PCoIP Ultra</li> <li>● PCoIP Ultra Secting takes effect when you start the next session.</li> <li>● When this setting is disabled or not configured then PCoIP</li> <li>● Ultra will not be used.</li> <li>● PCoIP Ultra CPU Offload - these optimizations require</li> <li>○ ● COIP Secion</li> <li>● PCoIP Ultra CPU Offload - these optimizations require</li> <li>○ ● COIP Secion</li> <li>● PCoIP Ultra CPU Offload - these optimizations require</li> <li>○ ● Setimate</li> <li>● ● ● ● ● ● ● ● ● ● ● ● ● ● ● ● ● ● ●</li></ul></li></ul> | ● 未配置(C) 注時: ● 已启用(E) ● 支持的平台: ● 支持的平台: ● 支持的平台: ● 支持的平台: ● ていいいいいいいいいいいいいいいいいいいいいいいいいいいいいいいいいいいい                                 |
| 31 个设置                                                                                                    | automatically switch between CPU and GPU Offload modes; CPU<br>Offload is used by default to provide the best image fidelity. GPU |

Automatic Offload是CPU加速和GPU加速系统智能切换,如果播放视频可直接设置为GPU加速

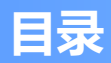

- 系统需求
- 软件安装与授权
- PCoIP Ultra开关

### ● 客户端连接

● 技术支持日志采集

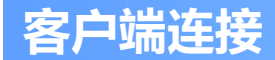

- 打开客户端, 输入主机URL, 或者直接输入 IP, 连接名称
- 点击下一步,选中登录的域,或者本地计算机,输入用户名、密码登录

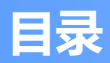

- 系统需求
- 软件安装与授权
- PCoIP Ultra开关
- 客户端连接
- 技术支持日志采集

需要后台定位技术问题时,可能需要采集云主机、客户端的日志做分析:

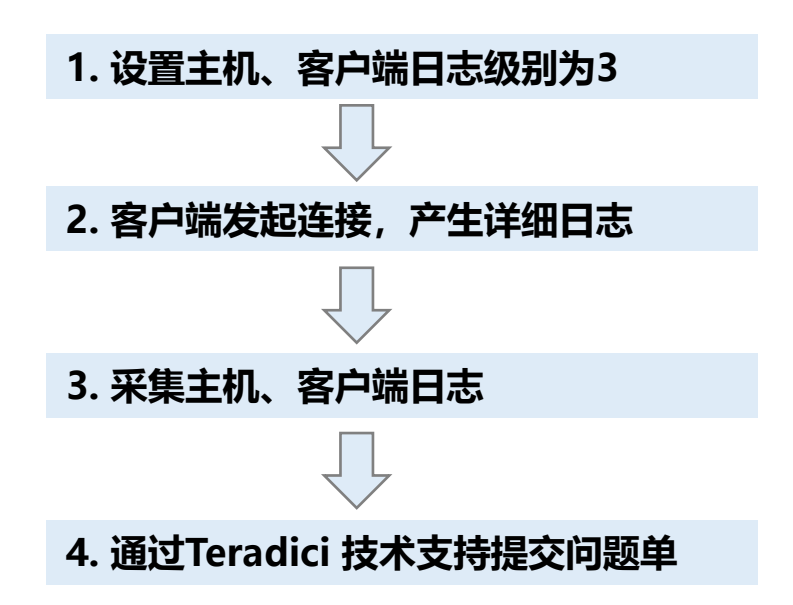

## KSPARK

# Thanks

### 厦门思子优科技有限公司

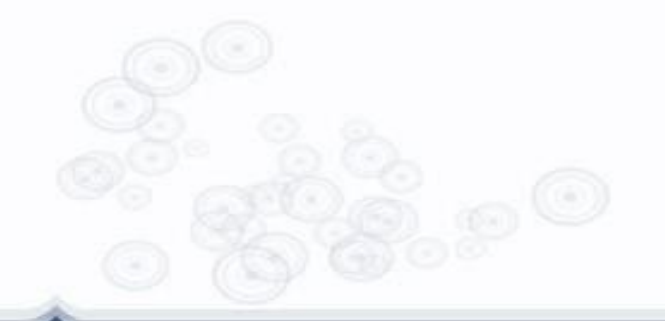

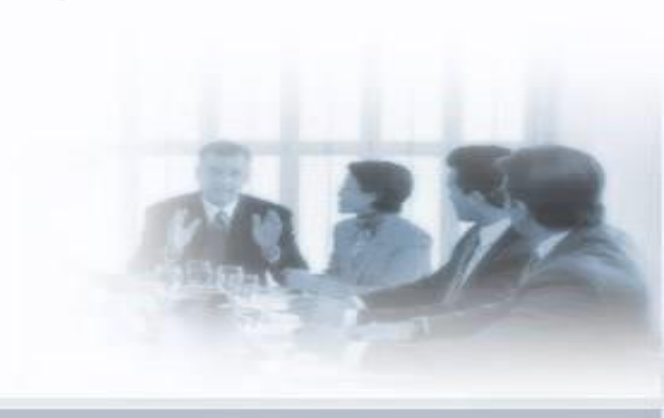